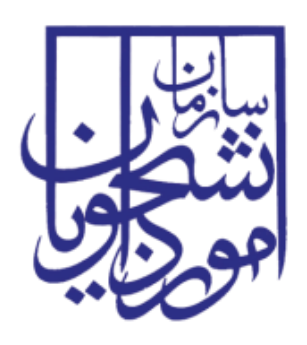

وزارت علوم تحقیقات و فنآوری سازمان امور دانشجویان

دفتر مشاوره و سلامت

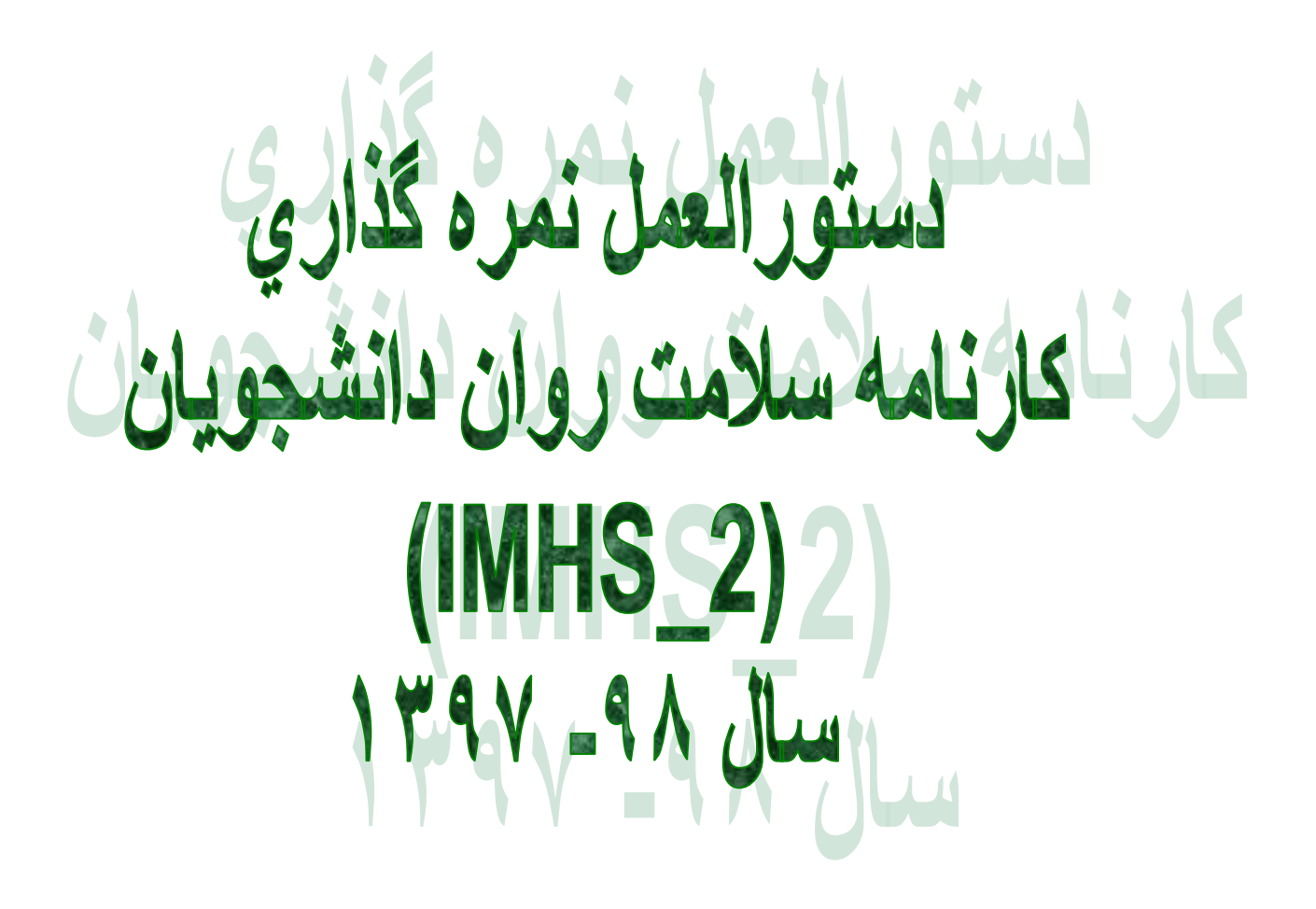

۱

کارنامه سلامت یکی از ابزارهای مهم غربالگری سلامت روان در دانشجویان ورودی جدید می باشد. در سال ۱۳۹۶ تغییرات عمده ای در اجرای کارنامه سلامت روان به لحاظ روش و محتوی(ابزار) انجام شد. در این سال اولین تغییر کاهش تعداد سئوالات پرسشنامه و تغییر نسخه مقیاس ملی سلامت روان دانشجویان (IMHS) به "مقیاس ملی سلامت روان دانشجویان -IMHS 2.1396 بود که تعداد سئوالات پرسشنامه مجموعاً به ۲۶ سئوال(بجز مشخصات فردی) کاهش یافت و شیوه نمره گذاری ابزار نیز ساده تر شد. در نسخه جدید این پرسشنامه در سال ۱۳۹۷ تعداد سئوالات به ۳۰ سئوال افزایش یافته است. اگرچه در بخش اول سئوالات تغییری وجود ندارد، اما نمره گذاری طیف پاسخ ها از ۱ تا ۶ به صفر تا ۵ تغییر پیدا کرده است و لذا نمرات برش برای تعیین اولویت های پیگیری به میزان ۲۰ نمره کاهش دارد. در بخش دوم ۴ سئوال به مجموع سئوالات پرسشنامه اضافه شده است.

همانطور که ذکر شد غربال دانشجویان همانند قبل و در ۵ اولویت استخراج می شوند که در اولویت آخر علاوه بر نگرانی خیلی زیاد از داشتن مشکلات اقتصادی، داشتن معلولیت و یا بیماری خاص دانشجویان مورد پیگیری مرکز مشاوره قرار می گیرند ولی در غربال مرحله دوم که از طریق مصاحبه تخصصی با ابزار MINI انجام می شود، فقط اولویت های اول تا چهارم پیگیری می شوند. لذا در سال تحصیلی ۹۸–۱۳۹۷ نیز همانند سال گذشته، کارنامه سلامت روان به صورت دو مرحله ای(مرحله اول غربال از طریق پرسشنامه مقیاس ملی سلامت روان دانشجویان و در مرحله دوم پیگیری و مصاحبه تخصصی از طریق پرسشنامه MINI) اجرا می شود.

همانطور که می دانیم با راه اندازی "سامانه الکترونیکی کارنامه سلامت دانشجویان ورودی جدید" در سال گذشته، مرحله اول اجرای طرح به صورت الکترونیکی و غیرحضوری بوده و مرحله دوم (پیگیری و مصاحبه) به صورت حضوری است که نتایج مصاحبه MINI نیز در سامانه الکترونیکی ثبت خواهد شد.

اگرچه در سیستم الکترونیکی طراحی شده، دیگر نیازی به ورود اطلاعات پرسشنامه در برنامه spss و استفاده از فایل دستوری برای نمره گذاری و استخراج لیست دانشجویان غربال شده نیست و نمره گذاری، غربال و گزارش گیری از اطلاعات کارنامه سلامت روان در سامانه مذکور به صورت الکترونیکی انجام می شود، اما دستور العمل حاضر صرفاً برای معدود دانشگاه هایی است که به دلیل محدودیت های فنی همانند سالهای قبل کارنامه سلامت روان ۱۳۹۷ را به شیوه کاغذ و مدادی اجرا می کنند.

دستور العمل حاضر به همراه دو فایل با نام "Data Entry For IMHS-2\_1397" (برای ورود اطلاعات کارنامه سلامت روان سال ۱۳۹۷) در قالب فایل دیتا spss و فایل "Synatax IMHS-2\_1397" (برای نمره گذاری اتوماتیک و استخراج لیست های غربال دانشجویان) در قالب فایل دستوری spss ارسال شده است. در واقع همانند روال گذشته اطلاعات پرسشنامه ها در فایل های غربال دانشجویان) در قالب فایل دستوری spss ارسال شده است. در واقع همانند روال گذشته اطلاعات پرسشنامه ها در فایل و استخراج لیست اصلی دیتا (synatax IMHS-2\_1397) و استخراج لیست های غربال دانشجویان) در قالب فایل دستوری spss ارسال شده است. در واقع همانند روال گذشته اطلاعات پرسشنامه ها در فایل اصلی دیتا (synatax IMHS-2\_1397) و استخراج لیست اصلی دیتا (Synatax IMHS-2\_1397) وارد شده و بعد از تکمیل آن فایل دستوری (Synatax IMHS-2\_1397) وروی فایل دیتا spss است دیتا (synatax IMHS-2\_1397) و طبقه بندی دانشجویان بر اساس نمره کلی آسیب روانی، لیست روی فایل دیتا sund می شود. این فایل دستوری بعد از نمره گذاری و طبقه بندی دانشجویان بر اساس نمره کلی آسیب روانی، لیست مهای پیگیری مورد نیاز به ترتیب اولویت اول تا پنجم، به صورت اتوماتیک استخراج و در قالب فایل هایل در درایو کا کامپیوتر دخیره می کند.

یادآوری می شود استفاده از فایل دستوری تنها در صورتی ممکن است که اطلاعات کارنامه سلامت روان در فایل " Data (پیوست این دستور العمل) و بدون کوچکترین تغییری وارد شده باشد. جهت ورود اطلاعات از نسخه های ۱۷ و بالاتر می توان استفاده نمود و در آخرین صفحات این راهنما توصیه های برای رفع مشکل ناخوانا بودن فونت ها ارائه شده است که امیدواریم مورد استفاده همکاران قرار گیرد.

شیوه نمره گذاری پرسشنامه

در نسخه جدید مقیاس ملی سلامت روان دانشجویان با نام اختصاری IMHS\_2 روش نمره گذاری بسیار ساده است چرا که هیچ یک از سئوالات نمره گذاری معکوس نداشته و تنها با جمع ساده نمرات ۰ تا ۵ همه سئوالات بخش اول پرسشنامه (سئوالات ۱ تا ۲۰)، نمره آسیب شناسی روانی (GP) بدست خواهد آمد. به این ترتیب نمره بدست آمده برای بیست سئوال در دامنه ۰ تا ۱۰۰ قرار خواهد گرفت. طبقه بندی و اولویت بندی دانشجویان، با استفاده از همین نمره و پاسخ دانشجو به سئوالات ۲۳، ۲۴، ۲۵، ۲۶ و ۳۰ خواهد بود. روش تعیین اولویت های پیگیری توسط مرکز مشاوره:

**اولویت اول**: در صورتی که فرد به یک یا هر دو سئوال مربوط به خودکشی (سئوال ۲۵ و ۲۶) پاسخ مثبت داده باشد، بدون در نظر گرفتن نمره آسیب شناسی روانی (GP)، اولویت اول پیگیری دانشجویان در معرض خطر را به خود اختصاص خواهد داد.

**اولویت دوم**: در صورتی که نمره آسیب شناسی روانی (GP) عدد ۸۰ و بالاتر باشد در اولویت دوم پیگیری توسط مرکز مشاوره قرار می گیرد.

**اولویت سوم:** در صورتی که نمره آسیب شناسی روانی (GP) از ۵۵ تا ۷۹ باشد در اولویت سوم پیگیری توسط مرکز مشاوره قرار می گیرد. **اولویت چهارم:** دانشجویانی که نمره آسیب شناسی روانی (GP) آنها ۳۰ تا ۵۴ باشد و یا به یکی از سئوالات ۲۳ و ۲۴ پرسشنامه (سابقه درمان تحت نظر روانپزشک) پاسخ بلی داده باشند در اولویت چهارم پیگیری توسط مرکز مشاوره قرار می گیرند.

**اولویت پنجم:** آخرین اولویت پیگیری مربوط به دانشجویانی است که در پاسخ به سئوال ۲۷ (نگرانی از مشکلات مالی) گزینه خیلی زیاد را انتخاب کرده اند و یا دارای معلولیت و یا بیماری خاصی هستند(سئوال ۳۰).

#### مرحله دوم اجرای کارنامه سلامت روان

همانطور که قبلاً عنوان شد اجرای کارنامه سلامت روان در سال تحصیلی ۹۷–۱۳۹۶ به صورت دو مرحله ای اجرا خواهد شد. مرحله اول استخراج لیست و اولویت های پیگیری و مرحله دوم مصاحبه ساختارمند از طریق پرسشنامه MINI. لذا افرادی که در یکی از **اولویت** های اول تا چهارم طبقه بندی شده اند به ترتیب اولویت برای مرحله دوم و مصاحبه (با استفاده از MINI)، به تیم مصاحبه کننده معرفی شده و دانشجویانی که در اولویت پنجم (نگرانی زیاد از مشکلات مالی و معلولیت و بیماری خاص) قرار می گیرند برای بررسی بیشتر به مددکاران اجتماعی ارجاع داده شوند.

**نکته!** این احتمال وجود دارد که تعدادی از دانشجویان در دو یا سه لیست پیگیری مشاهده شوند که در این صورت ملاک طبقه بندی و پیگیری، اولویت بالاتر است.

افرادی که نمره زیر ۳۰ دارند به احتمال زیاد فاقد مشکلات روانشناختی بوده و در صورتی که به سئوالات ۲۳ تا ۳۰ (بخش دوم) نیز پاسخ مثبت نداده باشند نیازی به پیگیری نخواهند داشت.

نکته مهم: مراکز مشاوره لازم است بعد از انجام مصاحبه و یا پیگیری برای دانشجویانی که مرحله دوم (مصاحبه MINI) را گذرانده اند، نتیجه را در ادامه اطلاعات کارنامه سلامت روان ثبت نمایند. به این منظور علاوه بر فایل SPSS ارسالی از دفتر، در سامانه الکترونیکی کارنامه سلامت روان نیز، بخش ویژه ای برای ثبت اطلاعات مصاحبه MINI پیش بینی شده است.

## نمره گذاری و طبقه بندی دانشجویان با استفاده از نرم افزار SPSS

برای نمره گذاری ابتدا اطلاعات پرسشنامه ها در فایل اصلی ارسال شده وارد گردد. تاکید می شود که ورود اطلاعات الزاماً می بایست در همین فایل انجام شود و لذا فایل های دیگری که توسط کاربران تهیه و تکمیل شده باشند **قابل پذیرش نیست**. و تقاضا دارد از هر گونه تغییر در نام متغیرها، کد گزینه های سئوالات و لیبل متغیرها جداً خودداری فرمائید.

| and child     |                |                  |                   |                       |                      |                   |          |     |      |            |       |         |                       |                          |                 | / U                  |
|---------------|----------------|------------------|-------------------|-----------------------|----------------------|-------------------|----------|-----|------|------------|-------|---------|-----------------------|--------------------------|-----------------|----------------------|
| File Edit y   | view Deta Tran | storm <u>A</u> r | nalyze Direct Mar | keting <u>G</u> raphs | Utilities Add-ons We | ndow <u>H</u> elp |          |     |      |            |       |         |                       |                          |                 |                      |
| 2             | 🔒 🛄            |                  | × 🖹 🛓             |                       | AA 👫 📈               |                   | 📕 🚺 🕗    |     | ABG  |            |       |         |                       |                          |                 |                      |
| 11 : DANSHKAD |                |                  |                   |                       |                      |                   |          |     |      |            |       |         |                       |                          |                 | Visible: 48 of 4     |
|               | CODE           | NAME             | RESHTE            | OSTAN                 | cod_student          | UNIVER            | DANSHKAD | SEN | JENS | MOBIL      | TAHOL | PAZIRSH | RESHTE_GROUP          | MAGHTA                   | SAHMYE          | SOKUNT               |
| 1             | 1              | حسين             | 1                 | فارس                  | 782352016            | 11                | 1        | 18  | مذكر | 0900000000 | مجرد  | روزانه  | علوم انساني           | کار دانې                 | أز اد(مناطق)    | خو ابگاه خودگر دان   |
| 2             | 1              | مسعود            | 1                 | كرمان                 | 782352016            | 11                | 1        | 18  | مذكر | 0900000000 | مجرد  | روزانه  | علوم پایه             | کار شناسي                | شاہد و ایٹارگر  | ر خوابگاه دولتي      |
| 3             | 1              | رضا              | 1                 | تهر ان                | 782352016            | 11                | 1        | 18  | مذكر | 0900000000 | مجرد  | روزانه  | فني و مهندسي          | کار شفاسي ار شد          | مدادهاي در خشان | ر خوابگاه دولتي ،    |
| 4             | 1              | كور ش            | 1                 | کر دستان              | 782352016            | 11                | 1        | 18  | مذكر | 0900000000 | مجرد  | روزانه  | علوم كشاورزي          | کار شفاسي ار شد          | ساير            | با خاتو اده          |
| 5             | 1              | احمد             | 1                 | مسذان                 | 782352016            | 11                | 1        | 18  | مذكر | 0900000000 | مجرد  | روزانه  | هنر                   | کار شفاسي ار شد          | أز اد(مناطق)    | با خاتو اده          |
| 6             | 1              | مهدى             | 1                 | فَم                   | 782352016            | 11                | 1        | 18  | مذكر | 0900000000 | مجرد  | روزانه  | ېز شکي و دندانېز شکې  | دکٽري حرفه اي            | شاہد و ایٹارگر  | در خانه اقوام        |
| 7             | 1              | على              | 1                 | زنجان                 | 782352016            | 11                | 1        | 18  | مذكر | 0900000000 | مجرد  | روزانه  | اپیر اپز شکی          | , تخصصي( HD <sup>،</sup> | مدادهاي در خشان | ر خوابگاه دولتي ،    |
| 8             | 1              | غلام             | 1                 | قز و ين               | 782352016            | 11                | 1        | 18  | مذكر | 0900000000 | مجرد  | روزانه  | دامېز شکي و علوم دامي | کار شناسي                | ساير            | ه اجاره اي با دومتار |
| 9             |                |                  |                   |                       |                      |                   |          |     |      |            |       |         |                       |                          |                 |                      |
| 10            |                |                  |                   |                       |                      |                   |          |     |      |            |       |         |                       |                          |                 |                      |
| 11            |                |                  |                   |                       |                      |                   |          |     |      |            |       |         |                       |                          |                 |                      |
| 12            |                |                  |                   |                       |                      |                   |          |     |      |            |       |         |                       |                          |                 |                      |
| 13            |                |                  |                   |                       |                      |                   |          |     |      |            |       |         |                       |                          |                 |                      |
| 4.4           |                |                  |                   |                       |                      |                   |          |     |      |            |       |         |                       |                          |                 |                      |

# بعد از تکمیل فایل دیتا، فایل دستوری (Syntax) روی فایل دیتا باز شده و گزینه Run All مطابق تصویر زیر انتخاب شود:

| 📲 Data Entry  | For IMPIS_Z_1396. |                | setuli - IBW 262 |                         | a Editor                         |                     |                                               |                          |                            |                                                |                    |                     |              |                |                 |                    |
|---------------|-------------------|----------------|------------------|-------------------------|----------------------------------|---------------------|-----------------------------------------------|--------------------------|----------------------------|------------------------------------------------|--------------------|---------------------|--------------|----------------|-----------------|--------------------|
| File Edit V   | ew Data Transfor  | m <u>A</u> nał | vze Direct Mark  | eting <u>G</u> raphs    | Litities Add-ons Vi              | dow <u>H</u> elp    |                                               |                          |                            |                                                |                    |                     |              |                |                 |                    |
| 2             | 😑 🛄 🖬             |                | - 🖹 📥            |                         | AA 🐜 🔛                           | A                   | 🛄 📲 🕑                                         |                          | BS I                       |                                                |                    |                     |              |                |                 |                    |
| 11 : DANSHKAD |                   |                |                  |                         |                                  |                     |                                               |                          |                            |                                                |                    |                     |              |                |                 | Visible: 48 of     |
|               | CODE N            | IAME           | RESHTE           | OSTAN                   | cod_student                      | UNIVER              | DANSHKAD                                      | SEN                      | JENS                       | MOBIL                                          | TAHOL              | PAZIRSH             | RESHTE_GROUP | MAGHTA         | SAHMYE          | SOKUNT             |
| 1             | ن 1               | حسي            | 1                | فارس                    | 782352016                        | 11                  |                                               | 18                       | مذكر                       | 0900000000                                     | مجرد               | روزانه              | علوم انساني  | کار داني       | أز اد(مناطق)    | خوابگاه خودگردان   |
| 2             | د 1               | مسعو           | 1                | کر مان                  | 782352016                        | 11                  | 1                                             | 18                       | مذكر                       | 0900000000                                     | مجرد               | روزانه              | علوم پايه    | کار شناسي      | شاہد و ایٹارگر  | ر خوابگاه دولتي    |
| 3             | 1 ե               | رض             | 1                | تهران                   | 782352016                        | 11                  |                                               | 18                       | مذكر                       | 0900000000                                     | مجرد               | روزانه              | فنی و مهندسی | کارشناسي ار شد | عدادهاي در خشان | ر خوابگاه دولتي    |
| 4             | ں 1               | كورش           | 1                | Synata:                 | x IMHS_2_1396.sps - I            | BM SPSS Statis      | tics Syntax Editor                            |                          |                            |                                                |                    |                     |              |                | سابر 🔀 🗖        | با خاتو اده        |
| 5             | 1 -               | احه            | 1                | Ele Edit                | ⊻lew <u>D</u> ata <u>T</u> ransf | orm <u>A</u> nalyze | Direct Marketing Gr                           | pr Ltitles               | s Add-gns                  | s <u>Run</u> Tool <u>s Wi</u> ndow             | / Help             |                     |              |                | آز اد(مد        | با خاتو اده        |
| 6             | ى 1               | مهد:           | 1                |                         | - 🖨 🛄 🗉                          |                     | 🎬 🎬 📥                                         | = At                     |                            | <ul> <li>₩</li> </ul>                          |                    |                     |              |                | شاهد و ا        | در خانه اقوام      |
| 7             | ى 1               | <u>le</u>      | 1                |                         |                                  |                     |                                               |                          |                            | P Selection Ctri                               | •R                 |                     |              |                | عدادهاي د       | ر خوابگاه دولتي    |
| 8             | ئم 1              | غلا            | 1                | COMPLITE                |                                  |                     |                                               |                          |                            | Step Through                                   | -                  |                     |              |                | سابع            | اجاره اي با دوستار |
| 9             |                   |                |                  | VARIABLE L              | LADELS                           | 2                   |                                               |                          |                            | Continue Ctri                                  | +F3                |                     |              |                |                 |                    |
| 10            |                   |                |                  | RECODE                  |                                  | 3 CON<br>4 VAR      | IPUTE Patology_GP<br>IABLE LABELS Pat         | sum(a1,a2,<br>ology_GP 1 | a3,a4,a5,a6<br>تمره آست کا | 5,a7 Active Detaset                            | 15,a16,a17         | ,a18,a19,a20).      |              |                |                 |                    |
| 11            |                   |                |                  | VARIABLE L<br>EXECUTE.  | LABELS                           | 5 EXE               | CUTE.                                         |                          |                            |                                                |                    |                     |              |                |                 |                    |
| 12            |                   |                |                  | FREGUENCE               | ES ES                            | 7                   |                                               |                          |                            |                                                |                    |                     |              |                |                 |                    |
| 13            |                   |                |                  | USE<br>COMPUTE          |                                  | 9 VAR               | IABLE LABELS Pat                              | ology_r أسبب` ology_r    | u) (50 thru<br>سب سره کلي  | 74.99=4) (75 thru 99.9=3)<br>الولويت بندي بن م | (100 thru 120=2) I | NTO Patology_r.     |              |                |                 |                    |
| 14            |                   |                |                  | VARIABLE L<br>VALUE LAB | LABELS<br>IELS                   | 10 EXE<br>11        | CUTE.                                         |                          |                            |                                                |                    |                     |              |                |                 |                    |
| 15            |                   |                |                  | FORMATS                 |                                  | 12<br>13 0 ERF      | OUENCIES VARIARI                              | ES=a24                   |                            |                                                |                    |                     |              |                |                 |                    |
| 16            |                   |                |                  | EXECUTE.                | .                                | 14 /01              | RDER=ANALYSIS.                                |                          |                            |                                                |                    |                     |              |                |                 |                    |
| 17            |                   |                |                  | FILTER                  |                                  | 16 7 FRE            | QUENCIES VARIABI                              | ES=a25                   |                            |                                                |                    |                     |              |                |                 |                    |
| 18            |                   |                |                  | EXECUTE.                |                                  | 17 D /01<br>18 USE  | RDER=ANALYSIS.<br>ALL                         |                          |                            |                                                |                    |                     |              |                |                 |                    |
| 19            |                   |                |                  | COMPUTE                 |                                  | 19 CON<br>20 VAR    | IPUTE filter_\$=(a24 =<br>IABLE LABELS filter | = 2).<br>• \$ 'a24 = 2 ( | FILTER)                    |                                                |                    |                     |              |                |                 |                    |
| 20            |                   |                |                  | VARIABLE L<br>VALUE LAB | LABELS<br>IELS                   | 21 VAL              | UE LABELS filter_\$                           | Not Select               | ed' 1 'Selec               | ted".                                          |                    |                     |              |                |                 |                    |
| 21            |                   |                |                  | FORMATS<br>FILTER       |                                  | 23 FIL1             | ER BY filter_\$.                              |                          |                            |                                                |                    |                     |              |                |                 |                    |
| 22            |                   |                |                  | EXECUTE.<br>SUMMARIZE   |                                  | 24 EXE<br>25 ♀ SUN  | CUTE.<br>IMARIZE                              |                          |                            |                                                |                    |                     |              |                |                 |                    |
| 23            |                   |                |                  | FILTER                  | -                                | 26 /TA<br>27 /EC    | BLES=code cod_stu<br>RMAT=VALIDLIST N         | dent name R              | RESHTE_G                   | ROUP SOKUNT MAGHT                              | A Patology_GP mo   | bil a24 a25 a22 a23 |              |                |                 |                    |
| 24            |                   |                |                  | EXECUTE.                |                                  | 28 /11              | داراي افكار خودكشي'=LE                        | ليري: دانشبويان          | ولوبت اول بېگ              | *                                              |                    |                     |              |                |                 |                    |

بعد از انتخاب گزینه Run All به قدر کافی صبر کنید تا تمام دستورات خواسته شده به طور اتوماتیک روی فایل دیتا اجرا شود. در این صورت ضنم اضافه شدن ستون های Patology\_GP و Patology\_r به فایل دیتا، یک فایل خروجی SPSS حاوی جداول و لیست و مشخصات دانشجویان اولویت های اول تا پنجم ساخته شده و در پایان به صورت اتوماتیک در درایو D کامپیوتر شما ذخیره خواهد شد:

| 🖆 Title 🕞 Notes                                                             |       |           | کر دہ اید؟     | ن اقداد به خودکشی | آما تا کنور                |                          |                               |                                             |                             |                |                                      |                                          |                                                                    |                                                 |
|-----------------------------------------------------------------------------|-------|-----------|----------------|-------------------|----------------------------|--------------------------|-------------------------------|---------------------------------------------|-----------------------------|----------------|--------------------------------------|------------------------------------------|--------------------------------------------------------------------|-------------------------------------------------|
| ن Case Processing Summary<br>ارای مرہ آسچب بالای بین 75 تا 100<br>Summarize |       |           | Frequency      | Percent           | Valid Double-click t       | o imulative<br>Percent   |                               |                                             |                             |                |                                      |                                          |                                                                    |                                                 |
| Title                                                                       | Valid | خېر<br>بل | 7              | 87.5              | 87.5                       | 87.5                     |                               |                                             |                             |                |                                      |                                          |                                                                    |                                                 |
| Case Processing Summary<br>الدائية في فأسب ملاكة، بعن 51 55                 |       | Total     | 8              | 100.0             | 100.0                      | 100.0                    |                               |                                             |                             |                |                                      |                                          |                                                                    |                                                 |
| ال من من من من من من من من من من من من من                                   | Sumr  | narize    | •              |                   |                            |                          | فكار خودكشي                   | جري: دانشجويان داراي ا                      | <sup>8</sup> اولویت اول بیگ |                |                                      |                                          |                                                                    |                                                 |
| Title<br>Notes<br>Case Processing Summary                                   |       |           | برستنامه شماره | دانشبوين شعاره    | عا <b>نوادگی نام و نام</b> | نىمىلى گروەرىئە          | در سکونت ممل<br>دوره دانشبویی | نحصىبلى مغطح<br>بلابرافته شده در<br>دانشگاه | کلی آسیب نمر ہ              | همرادظفن شماره | فگر گلون تا آبا<br>عودگشی دانشه اید؟ | به افدام کنون ذا آبا<br>خودکشی کردہ اید؟ | به ورود از قبل آیا<br>دانشگاه، به<br>روانیزشک مراجعه<br>دانشه اید؟ | حاضر حال در آبا<br>نمت درمان<br>روانیزشک همتید؟ |
| الري: ناشمويان نمت درمان روانيز شک 💼<br>Frequencies                         | 1     |           | 1              | 782352016         | على                        | ببرابزشكى                | دولتي خوادگاه در              | )ئىمىمىي دكترى<br>PHD)                      | 40.00                       | 09000000000    | ىلى                                  | <u>سبر</u>                               | غير                                                                | غير.                                            |
| Title                                                                       | 2     |           | 1              | 782352016         | غائم                       | علوم و دامېز ښکې<br>دامې | با ای لباره عانه در<br>دوستان | کار خاسی                                    | 40.00                       | 09000000000    | بلى                                  | خبر                                      | خبر                                                                | خبر                                             |
| این دیکر از دگرانی های جدی شماست؟ 🕼                                         | Total | Ν         | 2              | 2                 | 2                          | 2                        | 2                             | 2                                           | 2                           | 2              | 2                                    | 2                                        | 2                                                                  | 2                                               |

این لیست ها به ترتیب اولویت های اول تا پنجم صادر شده و در هر یک از آنها نام و مشخصات کاملی از دانشجویانی که باید مورد پیگیری و مصاحبه قرار گیرند وجود دارد.

### ذخيره فايل ها

فایل دستوری spss بعد از نمره گذاری و تهیه لیست دانشجویان اولویت های اول تا پنجم، اقدام به ذخیره کردن فایل اصلی دیتا در درایو D کامپیوتر(با نام SPS3\_Scal For IMHS ) و همچنین تهیه یک فایل Word از خروجی SPSS حاوی لیست ها و مشخصات دانشجویان اولویت های اول تا پنجم در درایو D کامپیوتر شما می نماید. هر یک از این دو اقدام در قسمت پایانی خروجی SPSS با نشان دادن متن های زیر به اطلاع شما می رسد:

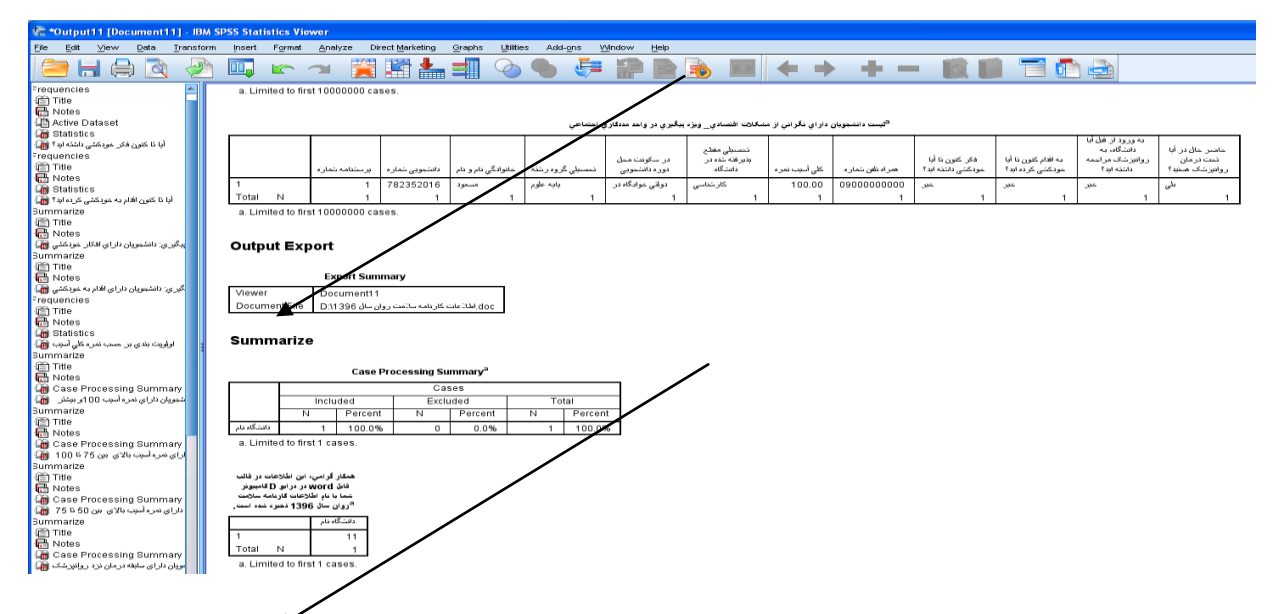

با مراجعه به درایو D کامپیوتر، فایل های ذخیره شده را پیدا کنید. اطلاعات دانشجویان اولویت های اول تا پنجم را در فایل WORD با نام "خروجی کارنامه سلامت روان سال ۱۳۹۷" ذخیره شده و فایل اصلی دیتا که نمره گذاری شده و آماده بهره برداری های بعدی است با نام "Scale For IMHS-2\_1397" ذخیره شده است.

توجه فرمائید که به منظور محرمانه ماندن اطلاعات دانشجویان فایل های ذخیـره شـده را از درایـو D بـه محلی مناسب و مطمئن انتقال دهید.

در فایل word خروجی لیست های دانشجویان اولویت های اول تا پنجم پیگیری داشته باشید:

همانطور که در خروجی مشاهده می کنید در جدول لیست اولویت اول علاوه بر نام دانشجو، شماره پرسشنامه؛ شماره دانشجویی، رشـته گـروه تحصیلی، محل سکونت، مقطع تحصیلی، نمره آسیب شناسی روانی، شماره تلفن و پاسخ به سئوالات مهم پرسشنامه شامل فکر و اقدام به خودکشی و سابقه درمان تحت نظر روانپزشک نیز وجود دارند که با استفاده از آنها می توانید دانشـجویان مـورد نظـر را بـرای اجـرای مرحلـه دوم (مصـاحبه (MINI) به مرکز مشاوره دعوت نمائید.

همکاران محترم توجه فرمایند که به هیچ عنوان در نام متغیرها در فایل نرم افزاری نباید تغییری ایجاد کنند و هیچ یک از ستون ها را در فایل اصلی دیتا حذف ننمایند. دلیل آن نیز این است که در آینده نزدیک دستور تهیه شده برای تحلیل و گزارش گیری از اطلاعات موجود در فایل به دانشگاه ها ارسال خواه د که در صورتی که در نام متغیرها تغییری ایجاد شده باشد دستور تهیه شده برای شما غیرقابل استفاده خواهد بود.

لازم به ذکر است برای ورود اطلاعات تفاوتی بین نسخه های ۱۳ تا ۲۲ نیست و البته توصیه میشود نسخه ۱۶ استفاده نشود چرا که فایل ه ای دستوری بر روی نسخه ۱۶ قابل اجرا نیستند. همکاران می توانند بدون هیچ محدودیتی نسخه های مختلف این برنامه را بر روی دستگاه خود همزمان نصب و استفاده نمایند.

در هنگام ارسال فایل ها لطفا در موضوع ایمیل ارسالی حتماً نام طرح (کارنامه سلامت روان دانشجویان سال ۱۳۹۷) و نام دانشگاه ارسال کننده قید گردد. همچنین با توجه به اینکه برخی از دانشگاه ها ورود اطلاعات طرح را برون سپاری خواهند نمود، تقاضا دارد این راهنما را در اختیار پیمانکار مربوطه قرار دهید.

در صورت بروز مشکل و یا ابهامی، با شماره تلفن ۰۹۳۵۸۳۳۷۲۶۲ (آقای مسعود ظفر) تماس گرفته و در صورت عدم امکان برقراری ارتباط سئوالات خـود را از طریق آدرس ایمیل <u>mzafar1384@yahoo.com</u> مطرح نمائید.

## رفع مشکل خوانده نشدن فونت ها در نسخه های ۱۷ و بالاتر

در مواردی متن های فارسی در گزارشات و برچسب متغیرها ناخوانا است که علت آن می تواند عدم تنظیم دستگاه کامپیوتر شما و یا اشکال در تنظیمات نرم افزار SPSS باشد. یا اینکه عدم وجود فونت های مورد نیاز فارسی در رایانه شما باعث این مشکل می شود. شـما میتوانیـد بـا اعمـال تنظیمات ذیل این مشکل را برطرف نمائید:

۱- زبان پیش فرض ویندوز باید روی فارسی تنظیم شده باشد. منظور زبان تایپ نیست و زبان پیش فرض کل سیسـتم بایـد فارسـی تعریـف شده باشد.

ابتدا باید از طریق Control Panel کامپیوتر و در قسمت Regional and Language Option زبان پیش فـرض دسـتگاه را روی فارسی قرار دهید:

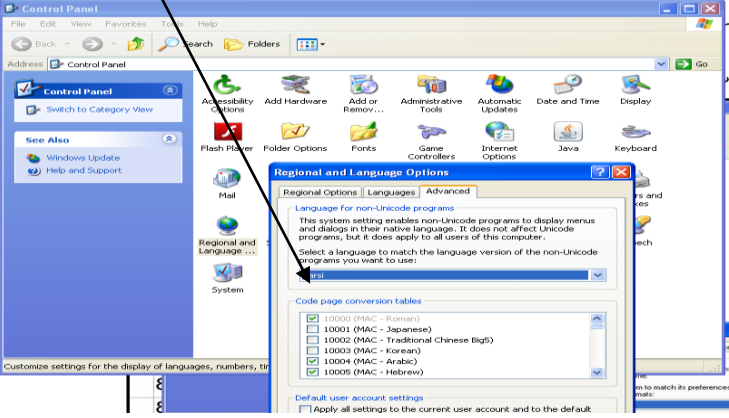

سپس دستگاه را Restart کنید.

معمولا بعد از نصب نسخه های ۱۷ نرم افزار SPSS ، همچنان مشکل فارسی نویسی وجود دارد. این مشکل زمانی رخ می دهـد کـه شـما هنگام ورود اطلاعات حرف "ی" را تایپ کنید. در صورتی که برای تایپ کردن حرف "ی" از کلید Shift و ط ( Shift+X) استفاده کنیـد، نـرم افزار پیغام خطایی نخواهد داد.

۲- در زمان نصب نرم افزار SPSS باید زبان نرم افزار هم تنظیم شده باشد به این صورت که از منوی اصلی Edit و سپس Option و از کاربرگ باز شده صفحه Language را باز کرده و از قسمت character Encoding for...

گزینه Unicode فعال شود. گاهی اوقات این بخش به کلی غیرفعال شده است و برای فعال شدن آن باید نرم افزار را Remove کرده و مجدد نصب شود و بعد از نصب بلافاصله زبان تنظیم شود. اگر بعد از نصب یکی از فایل های SPSS باز شود مجددا بخش مربوط به تنظیم زبان غیرفعال می شود. به همین دلیل بلافاصله بعد از نصب کردن برنامه بدون اینکه فایلی را با آن باز نمائید در ابتدا از منوی Edit تنظیم زبان را انجام دهید.

| ie Ear 3       | view <u>D</u> ata j | ransform Analyze | Multiple Imputations Suptax Editor                                           |                                            |
|----------------|---------------------|------------------|------------------------------------------------------------------------------|--------------------------------------------|
|                |                     | in n 13 W        | General Viewer Data Currency Output Labels                                   | Charts Pivot Tables File Locations Scripts |
| 1              | Name                | lype             | Variable Lists     Display labels     Display names                          | Output                                     |
| 3 4 5          |                     |                  |                                                                              | Measurement System:                        |
| 6<br>7         |                     |                  | Alphabetical   Ele  Measurement level                                        | Language: English •                        |
| 8              |                     |                  | Windows                                                                      | Melification                               |
| 9              |                     |                  | Look and feet SPSS Inc. Standard                                             | Raise viewer window                        |
| 11             | 1                   |                  | Open syntax window at startup                                                | Scroll to new output                       |
| 12<br>13<br>14 |                     |                  | Open only one gataset at a time                                              | Sound:  South                              |
| 15             |                     |                  | Character Encoding for Data and Syntax                                       | O Sound                                    |
| 17             |                     |                  | O Locale's writing system                                                    | Browse                                     |
| 18             | 1                   |                  |                                                                              |                                            |
| 19             |                     |                  | Onicode (universal character set)                                            | User Interface                             |
| 20<br>94       |                     |                  | Character encoding cannot be changed when any non-empty<br>datasets are open | Language: English 💌                        |
| to Money       | Mariable View       |                  |                                                                              |                                            |